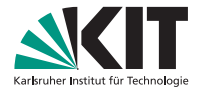

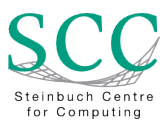

#### Einführung in das neue DNSVS - integriert im NETVS

#### Klara Mall, Rainer Steinmüller, Janis Streib | 9. März 2018

STEINBUCH CENTRE FOR COMPUTING - SCC

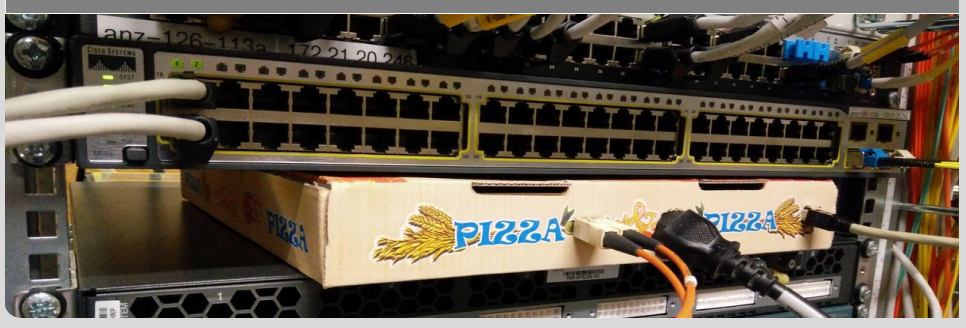

KIT - Die Forschungsuniversität in der Helmholtz-Gemeinschaft

www.kit.edu

3

《曰》 《聞》 《注》 《注》

#### Inhaltsverzeichnis

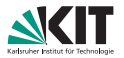

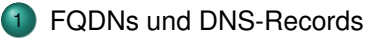

- 2 Demo DNSVS: Bekanntes und Neues
  - Bereichsübersicht
  - A-Record anlegen
  - FQDN-Info ändern
  - Bereichsbetreuer hinzufügen
  - FQDN-Ansicht und Bereichsdomains

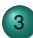

Neuerungen (Zusammenfassung)

FQDNs und DNS-Records

Demo DNSVS: Bekanntes und Neues

Neuerungen (Zusammenfassung)

= nan

Klara Mall, Rainer Steinmüller, Janis Streib - DNSVS

9. März 2018 2/31

## FQDNs

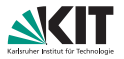

#### FQDN: Fully Qualified Domain Name

- DNS-Namensobjekt
- z.B. host1.ou.kit.edu.

Jeder FQDN in der DB hat einen DB-internen Namenstyp:

- Namenstypen sind z.B. host, domain
- host1.ou.kit.edu. hat Namenstyp host
- ou.kit.edu. hat Namenstyp domain

FQDNs und DNS-Records

Neuerungen (Zusammenfassung)

= nan

イロト イポト イヨト

#### **Beispiele DNS-Records**

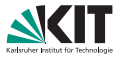

#### FQDN

host1.ou.kit.edu. 1.2.13.129.in-addr.arpa. host1.ou.kit.edu. host2.ou.kit.edu. \_xmpp-server.\_tcp.ou.kit.edu. host3.ou.kit.edu. host1.ou.kit.edu.

| Record-Type | Record-Data                  |
|-------------|------------------------------|
| А           | 129.13.2.1                   |
| PTR         | host1.ou.kit.edu.            |
| AAAA        | 2a00:1398:ff:a::3            |
| CNAME       | host1.ou.kit.edu.            |
| SRV         | 10 0 5269 jabber.ou.kit.edu. |
| ТХТ         | "prima Text!"                |
| TXT         | "dritter Record zum FQDN"    |

FQDNs und DNS-Records

Demo DNSVS: Bekanntes und Neues

Neuerungen (Zusammenfassung)

= 990

・ロト ・回ト ・ヨト・・ヨトー

Klara Mall, Rainer Steinmüller, Janis Streib - DNSVS

9. März 2018 4/31

#### Mehrere Records zu einem FQDN

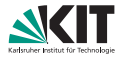

| FQDN                          | Record-Type | Record-Data                  |
|-------------------------------|-------------|------------------------------|
| host1.ou.kit.edu.             | А           | 129.13.2.1                   |
| 1.2.13.129.in-addr.arpa.      | PTR         | host1.ou.kit.edu.            |
| host1.ou.kit.edu.             | AAAA        | 2a00:1398:ff:a::3            |
| host2.ou.kit.edu.             | CNAME       | host1.ou.kit.edu.            |
| _xmpp-server.₋tcp.ou.kit.edu. | SRV         | 10 0 5269 jabber.ou.kit.edu. |
| host3.ou.kit.edu.             | ТХТ         | "prima Text!"                |
| host1.ou.kit.edu.             | ТХТ         | "dritter Record zum FQDN"    |

FQDNs und DNS-Records

Demo DNSVS: Bekanntes und Neues

Neuerungen (Zusammenfassung)

E DQC

・ロト ・回ト ・ヨト ・ヨト

Klara Mall, Rainer Steinmüller, Janis Streib - DNSVS

9. März 2018 5/31

## A-Record für Hostnamen (Eineindeutiger A-Record)

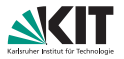

| FQDN                        | Record-Type | Record-Data                  |
|-----------------------------|-------------|------------------------------|
| host1.ou.kit.edu.           | А           | 129.13.2.1                   |
| 1.2.13.129.in-addr.arpa.    | PTR         | host1.ou.kit.edu.            |
| host1.ou.kit.edu.           | AAAA        | 2a00:1398:ff:a::3            |
| host2.ou.kit.edu.           | CNAME       | host1.ou.kit.edu.            |
| _xmpp-servertcp.ou.kit.edu. | SRV         | 10 0 5269 jabber.ou.kit.edu. |
| host3.ou.kit.edu.           | TXT         | "prima Text!"                |
| host1.ou.kit.edu.           | TXT         | "dritter Record zum FQDN"    |

FQDNs und DNS-Records

Demo DNSVS: Bekanntes und Neues

Neuerungen (Zusammenfassung)

= 990

<ロ > < 回 > < 回 > < 回 > < 回 > <

Klara Mall, Rainer Steinmüller, Janis Streib - DNSVS

## A-RR-Set für Hostnamen (Mehrdeutiger A-Record)

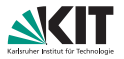

| FQDN              | Record-Type | <b>Record-Data</b> |
|-------------------|-------------|--------------------|
| host4.ou.kit.edu. | Α           | 129.13.2.1         |
| host4.ou.kit.edu. | Α           | 141.52.20.187      |

Ein FQDN zeigt auf mehrere IP-Adressen.

| FQDN              | Record-Type | Record-Data   |
|-------------------|-------------|---------------|
| host5.ou.kit.edu. | А           | 141.52.13.125 |
| host6.ou.kit.edu. | А           | 141.52.13.125 |

Mehrere FQDNs zeigen auf die gleiche IP-Adresse.

FQDNs und DNS-Records

Demo DNSVS: Bekanntes und Neues

Neuerungen (Zusammenfassung)

= nan

<ロ > < 回 > < 回 > < 回 > < 回 > <

Klara Mall, Rainer Steinmüller, Janis Streib - DNSVS

#### **DNS-Records**

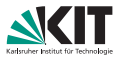

DNS-Records, auch DNS RR = DNS Resource Records:

| FQDN              | Record-Type | Record-Data |
|-------------------|-------------|-------------|
| host1.ou.kit.edu. | А           | 129.13.2.1  |

- Linke Seite: FQDN (jetzt immer, daher abschließender Punkt verzichtbar)
- Rechte Seite: Record-Data (IP-Adresse, Ziel-FQDN oder anderes)

Jeder DNS-Record in der DB hat einen DB-internen Record-Typ, der den eigentlichen Record-Typ genauer spezifiziert. Beispiel A-Records:

- A-RR für Host (häufigster Eintrag)
- A-RR-Set f
  ür Host (mehrere IP-Adressen f
  ür einen Namen m
  öglich, kein PTR)

FQDNs und DNS-Records

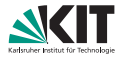

- DNS-FQDN-Info: das Info-Feld gehört zum FQDN
- M-DHCP-Interim: Info-Feld wird missbraucht (bis DHCPVS online)

FQDNs und DNS-Records

Demo DNSVS: Bekanntes und Neues

Neuerungen (Zusammenfassung)

= 990

・ロト ・回ト ・ヨト・・ヨトー

Klara Mall, Rainer Steinmüller, Janis Streib - DNSVS

9. März 2018 9/31

## Demo:

# Eintragen / Ändern / Löschen von A-Records

# FQDN / Domain / Betreuer eintragen ... und sonstige Neuerungen

FQDNs und DNS-Records

Demo DNSVS: Bekanntes und Neues

Neuerungen (Zusammenfassung)

Klara Mall, Rainer Steinmüller, Janis Streib - DNSVS

9. März 2018 10/31

イロト イポト イヨト イヨト

#### Bereichsübersicht

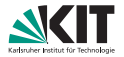

| Instanz: TEST DNSVS   | DHCP-Leases NATVS+ NETDOC       | DNSVS Suchbegriff       | Suchen Erweite        | rte Suche 📰 Transa | aktion 💿 🛔 scc-netvs-test-00 |
|-----------------------|---------------------------------|-------------------------|-----------------------|--------------------|------------------------------|
| NETVS / DNSVS / Be    | reiche                          |                         |                       |                    |                              |
| DNSVS                 |                                 |                         |                       |                    |                              |
|                       | Ihre Bereiche                   |                         | Ihre                  | FQDNs              |                              |
| Ihre Bereiche         |                                 |                         |                       |                    |                              |
| T Filter & Direktwahl |                                 |                         |                       |                    | >                            |
| Bereichsname 🗢        | Bereichs-Info 🗢                 | Subnetz-CIDR-Notation 🗢 | Ausnutzung 🗢          | OE-Name ^          | VLAN 🗢                       |
| lpv6-radius/2         |                                 | 2a00:1398:8:20::/64     | 21 Adresse(n) genutzt | SCC                | radius-cn (664)              |
| radius/2              |                                 | 141.52.5.32/28          | 69%                   | SCC                | radius-cn (664)              |
| cs-dmz/1              | Internet-Server am Campus Sued  | 129.13.65.0/24          | þ.                    | SCC                | cs-dmz-1 (476)               |
| ipv6-rz-netze-s0/3    |                                 | 2a00:1398:8:4::/64      | 47 Adresse(n) genutzt | SCC-NET            | rz-netze-s0 (46)             |
| rz-netze-s0/3         | oeffentl. Adressen (Servernetz) | 129.13.80.0/24          | 14%                   | SCC-NET            | rz-netze-s0 (46)             |
|                       |                                 |                         |                       |                    |                              |

Instanz: test | Version: 58b3fde | MOD\_net\_suite.modules.dhcp\_leases: 254d210 | MOD\_net\_suite.modules.dnsvs: f64b89c

・ロト ・回ト ・ヨト・・ヨトー

# Abbildung: Die neue Bereichsübersicht. Nun mit sortierbaren Spalten, Ausnutzungsanzeige und Filter.

FQDNs und DNS-Records

Demo DNSVS: Bekanntes und Neues

Neuerungen (Zusammenfassung)

= nan

Klara Mall, Rainer Steinmüller, Janis Streib - DNSVS

9. März 2018 11/31

#### Beispiel: A-Record anlegen I

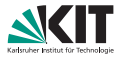

| nstanz: TEST DNSVS DHCP-Leases | NATVS+ NETDOC          | INSVS Suchbegriff        | Suchen Erweiterte Suche 📰 Tr | ansaktion 👩 🛔 scc-netvs-test-0002 (ITB) + |
|--------------------------------|------------------------|--------------------------|------------------------------|-------------------------------------------|
| Bereich 'rz-netze              | e-s0/3' 129.13.88.8/24 |                          |                              |                                           |
| T Filter                       |                        |                          |                              | Bereichsinfo                              |
| A Records                      |                        |                          |                              | Reservierte Adressen                      |
| FQDN ¢                         | DNS-FQDN-Info 🗢        | Record-Data *            | Aktionen +                   | CNAME                                     |
|                                |                        | SE freie Adresse(1)      |                              | PTR                                       |
| net-web99.scc.kit.edu.         | 0 -                    | 129.13.00.99             |                              | ТХТ                                       |
|                                |                        | 38 freie Adresse(1)      |                              |                                           |
| net-web11.scc.kit.edu.         | 0 -                    | 129.13.89.138            |                              |                                           |
|                                |                        | 1 freie Adresse(1)       |                              |                                           |
| rechner643 institut kit.test.  | 0 -                    | 129.13.00.140            |                              |                                           |
|                                |                        | 4 freie Adresse(n)       |                              |                                           |
| net-web14.scc.kit.edu.         | 0 -                    | 129.13.00.145            |                              |                                           |
| a.test-ipv6.scc.kit.edu.       | 0 -                    | 129.13.00.146 <b>Set</b> |                              |                                           |
| ds.test-ipv6.scc.kit.edu.      | 0 -                    | 129.13.89.146 <b>Bet</b> |                              |                                           |
| net-web15.scc.kit.edu.         | 0 -                    | 129.13.80.146 <b>Set</b> |                              |                                           |

Abbildung: Erzeugung eines neuen Records entweder über den '+'-Button, oder über einen der Platzhalter (grün).

FQDNs und DNS-Records

Demo DNSVS: Bekanntes und Neues

Neuerungen (Zusammenfassung)

= nar

・ロト ・回ト ・ヨト・・ヨトー

Klara Mall, Rainer Steinmüller, Janis Streib - DNSVS

9. März 2018 12/31

#### Beispiel: A-Record anlegen II

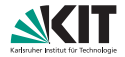

| CC Instar | nz: TEST              | DNSVS DHCP-Leases            |                                          | DNSVS       | Suchbegriff               | Suchen |                    | 📰 Transaktion 🧿        |                     |
|-----------|-----------------------|------------------------------|------------------------------------------|-------------|---------------------------|--------|--------------------|------------------------|---------------------|
|           |                       |                              |                                          |             |                           |        |                    |                        |                     |
| 1         | NETVS / D             | NSVS / Bereiche / rz-ne      | tze-s0/3 / Neuen Record anlegen          |             |                           |        |                    |                        |                     |
| N         | leuen                 | A-Record anle                | egen                                     |             |                           |        |                    |                        |                     |
| Be        | ereich: 129           | 0.13.80.0/24                 | •                                        |             |                           |        |                    |                        |                     |
| FQ        | )DN                   |                              |                                          |             |                           |        |                    |                        |                     |
| re        | rechner1.insti        | itut.kit.test.               |                                          |             |                           |        |                    |                        |                     |
| DN        | NS-FQDN-Info          |                              |                                          |             |                           |        |                    |                        |                     |
| 1         | 11:22:33:44:5         | 55:66 REchner Herr B.        |                                          |             |                           |        |                    |                        |                     |
| Rec       | DNS-FQDN-<br>cord-Typ | Info überschreiben, falls si | e für diesen FQDN schon gesetzt ist      |             |                           |        |                    |                        |                     |
| 4         | A-RR für Hos          | t                            |                                          |             |                           |        |                    |                        | •                   |
| RR        | ₹-Data                |                              |                                          |             |                           |        |                    |                        |                     |
| 1         | 129.13.80.13          | 9                            |                                          |             |                           |        |                    |                        |                     |
| A         | Abbrechen             | Eingaben zurücksetzen        | Record in Transaktion übernehmen         |             |                           |        |                    |                        |                     |
| Ins       | stanz: test   V       | ersion: 58b3fde   MOD_net    | t_suite.modules.dhcp_leases: 254d210   N | IOD_net_sui | te.modules.dnsvs: f64b89c |        | ◇ API   兼 Fehler m | elden   Kontakt: dns-l | petrieb3scc.kit.edu |

Abbildung: Eintragung des FQDN, optional der FQDN-Info und der IP-Adresse (bei Nutzung des Platzhalters wird eine IP-Adresse vorgeschlagen). Kontrollieren des Record-Typs.

FQDNs und DNS-Records

Demo DNSVS: Bekanntes und Neues

Neuerungen (Zusammenfassung)

= nan

イロト イポト イヨト イヨト

## **Beispiel: A-Record anlegen III**

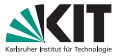

| SCC Instanz: TEST DNSVS DHCP-Less | 88 NATVS+ NETDOC | DNSVS                    | Suchbegriff           | Suchen Enweiterte Suche                 | Transaktion 🕦 🛔 sconetystest-0002 (ITB) + |
|-----------------------------------|------------------|--------------------------|-----------------------|-----------------------------------------|-------------------------------------------|
| Bereich 'rz-netze                 | e-s0/3' 129.13.6 | 10.0/24                  |                       |                                         | FQDN/rechner1.institut.kit.test/          |
| T Filter                          |                  |                          |                       | Bereichsinfo<br>Reservierte<br>Adressen | × Verwerfen                               |
| Reservierte Adressen              |                  |                          | •                     | A<br>CNAME                              |                                           |
| A Records                         |                  |                          | -                     | PTR                                     |                                           |
| FQDN ¢                            | DNS-FQDN-Info 🗢  | Record-Data *            | Aktionen +            | SRV                                     |                                           |
|                                   |                  | 50 Inie Adresse(t)       |                       | 140                                     |                                           |
| net-web99.soc.kit.edu. 0          |                  | 129.13.88.99             | / 8                   |                                         |                                           |
|                                   |                  | 38 Ineie Adresse(n)      |                       |                                         |                                           |
| net-web11.scc.kit.edu.            |                  | 129.13.88.138            | / 0                   |                                         |                                           |
|                                   |                  | 1 freie Adresse(1)       |                       |                                         |                                           |
| rechner643.institut.kit.test.     |                  | 129.13.88.149            | / 0                   |                                         |                                           |
|                                   |                  | 4 freio Adresse(1)       |                       |                                         |                                           |
| net-web14.scc.kit.edu.            |                  | 129.13.88.145            | / 0                   |                                         |                                           |
| a.test-ipv6.soc.kit.edu.          |                  | 129.13.80.146 <b>Set</b> | <ul> <li>•</li> </ul> |                                         |                                           |
|                                   |                  | 100 11 80 186 188        |                       |                                         |                                           |

Abbildung: Die Eintragung des neuen Records ist nun in der Transaktion vorgemerkt. Die Änderung ist noch nicht aktiv!

FQDNs und DNS-Records

Demo DNSVS: Bekanntes und Neues

Neuerungen (Zusammenfassung)

= nan

・ロト ・回ト ・ヨト・・ヨトー

Klara Mall, Rainer Steinmüller, Janis Streib - DNSVS

#### **Beispiel: A-Record anlegen IV**

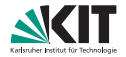

| Sinstanz: TEST DNSVS DHCP-Le  | DNSV                                | VS Suchbegriff           | Suchen Erweiterte Suche 📑 Tr | ransaktion 🧿 🛔 scc-netvs-test-0002 (ITB) 🔻 |
|-------------------------------|-------------------------------------|--------------------------|------------------------------|--------------------------------------------|
| Bereich 'rz-ne                | tze-s0/3' 129.13.88.8/24            |                          |                              |                                            |
| T Filter                      |                                     |                          |                              | Bereichsinfo                               |
| FQDN -                        | UNS-FQUN-INTO -                     | Record-Data -            | Aktionen                     | Reservierte Adressen                       |
|                               |                                     | 98 freie Adresse(n)      |                              | A                                          |
| net-web99.scc.kit.edu.        | 0 -                                 | 129.13.80.99             |                              | CNAME                                      |
|                               |                                     | 3E freie Adresse(n)      |                              | SRV                                        |
| net-web11.scc.kit.edu.        | θ-                                  | 129.13.80.138            |                              | тхт                                        |
| rechner1.institut.kit.test.   | • 11:22:33:44:55:66 REchner Herr B. | 129.13.80.139            |                              |                                            |
| rechner643.institut.kit.test. | 0 -                                 | 129.13.80.140            |                              |                                            |
|                               |                                     | 4 freie Adresse(n)       |                              |                                            |
| net-web14.scc.kit.edu.        | 0 -                                 | 129.13.89.145            | / =                          |                                            |
| a.test-ipv6.scc.kit.edu.      | 0 -                                 | 129.13.80.146 <b>Set</b> |                              |                                            |
| ds.test-ipv6.scc.kit.edu.     | 0 -                                 | 129.13.80.146 <b>Set</b> |                              |                                            |
| net-web15.scc.kit.edu.        | 0 -                                 | 129.13.80.146 <b>Set</b> |                              |                                            |
| net-web15-v4.scc.kit.edu.     | 0 -                                 | 129.13.80.146 NATVS      |                              |                                            |

Abbildung: Nach einem Klick auf 'Anwenden' ist der Record nun eingetragen.

FQDNs und DNS-Records

Demo DNSVS: Bekanntes und Neues

Neuerungen (Zusammenfassung)

200

Ξ

・ロト ・回ト ・ヨト・・ヨトー

Klara Mall, Rainer Steinmüller, Janis Streib – DNSVS

9. März 2018 15/31

## Beispiel: FQDN-Info ändern I

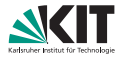

| itanz: TEST DNSVS DHCP-Leases NA | VS+ NETDOC       | DNSV      | Suchbegriff S            | uchen Erweiterte Suche | ■ Trans | isaktion 👩 🛔 scone | etva test-0002 (ITB) + |
|----------------------------------|------------------|-----------|--------------------------|------------------------|---------|--------------------|------------------------|
| Bereich 'rz-netze-s              | 0/3' 129.13.88.0 | 9/24      |                          |                        |         |                    |                        |
| T Filter                         |                  |           |                          |                        |         | Bereichsinfo       |                        |
|                                  |                  |           |                          |                        |         | Reservierte Adress | en                     |
| A Records                        |                  |           |                          |                        | -       | A                  |                        |
| FQDN C                           | DNS-FQ           | DN-Info 🗢 | Record-Data ^            | Aktionen +             |         | CNAME              |                        |
|                                  |                  |           | \$8 freie Adresse(s)     |                        |         | PIR                |                        |
| net-web99.scc.kit.edu.           | 0 -              |           | 129.13.89.99             |                        |         | тхт                |                        |
|                                  |                  |           | 38 freie Adresse(t)      |                        |         |                    |                        |
| net-web11.scc.kit.edu.           | 0 -              |           | 129.13.80.138            |                        |         |                    |                        |
|                                  |                  |           | 1 freie Adresse(1)       |                        |         |                    |                        |
| rechner643.institut.kit.test.    | 0 -              |           | 129.13.80.140            |                        |         |                    |                        |
|                                  |                  |           | 4 freie Adresse(n)       |                        |         |                    |                        |
| net-web14.scc.kit.edu.           | 0 -              |           | 129.13.00.145            |                        |         |                    |                        |
| a.test-ipv6.scc.kit.edu.         | 0 -              |           | 129.13.00.146 <b>Set</b> |                        |         |                    |                        |
| ds.test-ipv6.scc.kit.edu.        | 0 -              |           | 129.13.89.146 <b>Set</b> |                        |         |                    |                        |
| net-web15.scc.kit.edu.           | 0 -              |           | 129.13.80.146 <b>Set</b> |                        |         |                    |                        |

#### Abbildung: Zum Ändern eines A-Records auf den Stift klicken.

FQDNs und DNS-Records

Demo DNSVS: Bekanntes und Neues

Neuerungen (Zusammenfassung)

= 990

<ロ > < 回 > < 回 > < 回 > < 回 > <

Klara Mall, Rainer Steinmüller, Janis Streib - DNSVS

9. März 2018 16/31

## Beispiel: FQDN-Info ändern II

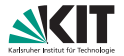

| CC Instanz: TEST DNSVS DHCP-Lease            |                                           | DNSVS Suchbegriff                  | Suchen |                     |                       |                    |
|----------------------------------------------|-------------------------------------------|------------------------------------|--------|---------------------|-----------------------|--------------------|
|                                              |                                           |                                    |        |                     |                       |                    |
| NETVS / DNSVS / Bereiche / rz-r              | etze-s0/3 / rechner1.institut.kit.test.   |                                    |        |                     |                       |                    |
| Record bearbeiten                            |                                           |                                    |        |                     |                       |                    |
| Bereich: 129.13.80.0/24                      |                                           |                                    |        |                     |                       |                    |
| FQDN                                         |                                           |                                    |        |                     |                       |                    |
| rechner1.institut.kit.test.<br>DNS-FODN-Info |                                           |                                    |        |                     |                       |                    |
| 11:22:33:44:55:66 REchner Herr B.            |                                           |                                    |        |                     |                       |                    |
| Record-Typ                                   |                                           |                                    |        |                     |                       |                    |
| A-RR für Host                                |                                           |                                    |        |                     |                       | -                  |
| RR-Data                                      |                                           |                                    |        |                     |                       |                    |
| 129.13.80.139                                |                                           |                                    |        |                     |                       |                    |
| Abbrechen Eingaben zurücksetzen              | Änderung in Transaktion übernehmen        |                                    |        |                     |                       |                    |
| Instanz: test   Version: 58b3fde   MOD_ne    | t_suite.modules.dhcp_leases: 254d210   MC | D_net_suite.modules.dnsvs: f64b89c | 4      | > API   🏨 Fehler me | lden   Kontakt: dns-b | etrieb∂scc.kit.edu |

# Abbildung: Ändern des A-Records. Daher ist der FQDN und die FQDN-Info nicht editierbar. Zum Ändern des FQDN auf den FQDN klicken.

FQDNs und DNS-Records

Demo DNSVS: Bekanntes und Neues

Neuerungen (Zusammenfassung)

= nan

・ロト ・回ト ・ヨト ・ヨト

Klara Mall, Rainer Steinmüller, Janis Streib - DNSVS

9. März 2018 17/31

## Beispiel: FQDN-Info ändern III

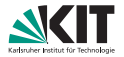

| Ҫ Instanz: TEST       | DNSVS DHCP-Leases          | NATVS+ NETDOC                        | DNSVS Suchbegriff                        | Suchen | Erweiterte Suche   | 🕿 Transaktion 🔕        | å scc-netvs-test-0002 (ITB) ▼ |
|-----------------------|----------------------------|--------------------------------------|------------------------------------------|--------|--------------------|------------------------|-------------------------------|
| NETVS / D             | NSVS / FQDNs / . / tes     | t. / kittest. / institutkittest. / i | echner1.institut.kit.test.               |        |                    |                        |                               |
| FQDN                  | bearbeiten                 |                                      |                                          |        |                    |                        |                               |
| A Bitte bea           | chten Sie folgende Zusamm  | enhänge:                             |                                          |        |                    |                        |                               |
| Der FQDN.<br>• besitz | Resource-Records           |                                      |                                          |        |                    |                        |                               |
| FQDN                  |                            |                                      |                                          |        |                    |                        |                               |
| rechner1.inst         | itut kit test.             |                                      |                                          |        |                    |                        |                               |
| DNS-FQDN-In           | 10                         |                                      |                                          |        |                    |                        |                               |
| 11:22:33:44:          | 55:66 REchner Herr B.      |                                      |                                          |        |                    |                        |                               |
| FQDN-Typ              |                            |                                      |                                          |        |                    |                        |                               |
| Host                  |                            |                                      |                                          |        |                    |                        | -                             |
| Abbrechen             | Eingaben zurücksetzen      | Anderungen in Transaktion über       | nehmen                                   |        |                    |                        |                               |
| Instanz: test   V     | ersion: 58b3fde   MOD_net_ | suite modules altop_leases: 254a     | 210   MCD_net_suite modules.dnsvs: 164b8 | 9c     | 🗘 API   🏨 Fehler m | elden   Kontakt: dns-l | retriebðsoc kitledu           |

Abbildung: Ändern des FQDN. Ggf. vorher kontrollieren, ob es noch mehr Records zu diesem FQDN gibt, um Seitenffekte zu vermeiden.

FQDNs und DNS-Records

Demo DNSVS: Bekanntes und Neues

Neuerungen (Zusammenfassung)

= nan

・ロト ・回ト ・ヨト ・ヨト

Klara Mall, Rainer Steinmüller, Janis Streib - DNSVS

9. März 2018 18/31

## Bereichsbetreuer hinzufügen I

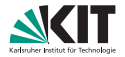

| SCC Instanz: TEST | DNSVS DHCP-Leases NATVS+ NETDOC                                  | DNSVS Suchbegriff           | Suchen    | Erweiterte Suche   | 📰 Transaktion 💿        | 🛔 scc-netvs-test-0002 (f | гв) <del>т</del> |
|-------------------|------------------------------------------------------------------|-----------------------------|-----------|--------------------|------------------------|--------------------------|------------------|
| NETVS / D         | NSVS / Bereiche / cs-dmz/1 / Betreuer                            |                             |           |                    |                        |                          |                  |
| Betre             | uer für Bereich 'cs-dmz/1' b                                     | earbeiten                   |           |                    |                        |                          |                  |
| scc-netvs-tes     | t-0002 (scc-netvs-test-0002)                                     |                             |           |                    |                        | •                        |                  |
| Betreuer-L        | ogin-Name (bei Mehrfacheingabe: leerzeichengetrennt)             |                             |           |                    |                        | +                        |                  |
| Instanz: test   V | ersion: 58b3fde   MOD_net_suite.modules.dhcp_leases: 254d210   M | IOD_net_suite.modules.dnsvs | ::f64b89c | 🕪 API   🏦 Fehler m | elden   Kontakt: dns-t | oetriebðscc.kit.edu      |                  |

Abbildung: Als ITB ist es nun möglich, Ihrem Bereich neue Betreuer hinzuzufügen oder zu löschen.

FQDNs und DNS-Records

Demo DNSVS: Bekanntes und Neues

Neuerungen (Zusammenfassung)

= 990

・ロト ・回ト ・ヨト・・ヨトー

Klara Mall, Rainer Steinmüller, Janis Streib - DNSVS

9. März 2018 19/31

## Bereichsbetreuer hinzufügen II

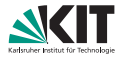

| SCC Instanz: TEST  | DNSVS DHCP-Leases NATVS+ NETDOC                  | DNSVS                      | Suchbegriff               | Suchen | Erweiterte Suche     | 📰 Transaktion 🧿        | 🛔 scc-netvs-test-00 | 102 (ITB) <del>-</del> |
|--------------------|--------------------------------------------------|----------------------------|---------------------------|--------|----------------------|------------------------|---------------------|------------------------|
| NETVS / D          | NSVS / Bereiche / cs-dmz/1 / Betreuer            |                            |                           |        |                      |                        |                     |                        |
| Betreu             | ıer für Bereich 'cs-dr                           | nz/1' bearbe               | eiten                     |        |                      |                        |                     |                        |
| scc-netvs-test     | -0002 (scc-netvs-test-0002)                      |                            |                           |        |                      |                        |                     |                        |
| scc-netvs-te       | st-0001                                          |                            |                           |        |                      |                        | +                   |                        |
| Instanz: test   Ve | rrsion: 58b3fde   MOD_net_suite.modules.dhcp_lea | ises: 254d210   MOD_net_su | ite.modules.dnsvs:164b89c |        | ‹∕> API   ★ Fehler m | elden   Kontakt: dns-l | oetriebðscc.kit.edu |                        |

#### Abbildung: Hinzufügen eines Betreuers.

FQDNs und DNS-Records

Demo DNSVS: Bekanntes und Neues

Neuerungen (Zusammenfassung)

= 990

・ロト ・回ト ・ヨト ・ヨト

Klara Mall, Rainer Steinmüller, Janis Streib - DNSVS

9. März 2018 20/31

## Bereichsbetreuer hinzufügen III

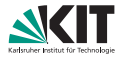

| SCC Instanz: TEST DNSVS DHCP-Leases NATVS+ NETDOC                                   | DNSVS Suchbegriff                  | Suchen Enweiterte Suche | Transaktion 🕕 🎍 scc-netvs-test-0002 (ITB) *                                           |
|-------------------------------------------------------------------------------------|------------------------------------|-------------------------|---------------------------------------------------------------------------------------|
| NETVS / DNSVS / Bereiche / cs-dm2/1 / Betreuer                                      |                                    |                         | Bereich Hinzuhigen 1 Betreuer     zum Bereich 'cs-dmz/1':         scc-netvs-test-0001 |
| Betreuer für Bereich 'cs-dmz/1' be                                                  | arbeiten                           |                         |                                                                                       |
| scc-netvs-test-0002 (scc-netvs-test-0002)                                           |                                    |                         | X Verwerfen                                                                           |
| Betreuer-Login-Name (bei Mehrfacheingabe: leerzeichengetrennt)                      |                                    | +                       |                                                                                       |
| instanz: test   Version: 5803lde   MOD_net_suite.modules.chcp_leases: 254d210   MOD | D_net_suite.modules.dnsvs: f64b89c | etriebðscc kit.edu      |                                                                                       |

#### Abbildung: Die Aktion landet in der Transaktion.

FQDNs und DNS-Records

Demo DNSVS: Bekanntes und Neues

Neuerungen (Zusammenfassung)

= 990

・ロト ・回ト ・ヨト ・ヨト

Klara Mall, Rainer Steinmüller, Janis Streib - DNSVS

9. März 2018 21/31

## Bereichsbetreuer hinzufügen IV

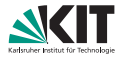

| SCC Instanz: TEST  | DNSVS DHCP-Leases NATVS+ NETDOC                                 | DNSVS      | Suchbegriff              | Suchen | Erweiterte Suche  | 📰 Transaktion 🧿        | 🛔 scc-netvs-test-0002 (ITB) 🕶 |
|--------------------|-----------------------------------------------------------------|------------|--------------------------|--------|-------------------|------------------------|-------------------------------|
| NETVS / D          | NSVS / Bereiche / cs-dmz/1 / Betreuer                           |            |                          |        |                   |                        |                               |
| Betreu             | ıer für Bereich 'cs-dmz/1' be                                   | earbe      | eiten                    |        |                   |                        |                               |
| scc-netvs-test     | -0001 (scc-netvs-test-0001)                                     |            |                          |        |                   |                        | •                             |
| scc-netvs-test     | -0002 (scc-netvs-test-0002)                                     |            |                          |        |                   |                        | •                             |
| Betreuer-Lo        | gin-Name (bei Mehrfacheingabe: leerzeichengetrennt)             |            |                          |        |                   |                        | +                             |
| Instanz: test   Ve | rsion: 58b3fde   MOD_net_suite.modules.dhcp_leases: 254d210   M | OD_net_sui | te.modules.dnsvs:f64b89c |        | API   ★ Fehler me | elden   Kontakt: dns-l | oetrieb∂scc.kit.edu           |

#### Abbildung: Nach Anwendung der Transaktion ist der neue Betreuer eingetragen.

FQDNs und DNS-Records

Demo DNSVS: Bekanntes und Neues

Neuerungen (Zusammenfassung)

= nan

<ロ > < 回 > < 回 > < 回 > < 回 > <

Klara Mall, Rainer Steinmüller, Janis Streib - DNSVS

9. März 2018 22/31

#### FQDN-Ansicht & Bereichsdomains I

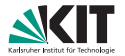

| CC Instanz: TEST DNSVS DHCP-Leases NAT | TVS+ NETDOC | DNSVS Suchbegriff                            | Suchen Erweiterte Suche  | 🕮 Transaktion 💿 🔺 scc netvo test-0002 (i                                                                                                    |
|----------------------------------------|-------------|----------------------------------------------|--------------------------|----------------------------------------------------------------------------------------------------|
| NETVS / DNSVS / FQDNs                  |             |                                              |                          |                                                                                                    |
| DNSVS                                  |             |                                              |                          |                                                                                                    |
| Ihre FQDNs                             | e Bereiche  |                                              | Ihre FQDNs               |                                                                                                    |
| T Filter & Direktwahl                  |             |                                              |                          | >                                                                                                    |
| FQDN *                                 |             | DNS-FQDN-Info \$                             |                          | Aktionen +                                                                                                    |
| adtest soc.kit.edu. Bornain ?          | 0 -         | Test AD Jörg Kramer                          |                          |                                                                                                    |
| blackhole.soc.kit.edu. Coman           | 0 -         | E-Mail Blackhole: es werden alle Mails angen | ommen und gelöscht. (F5) |                                                                                                    |
| bwoloud.scc.kit.edu. Osmin 18          |             |                                              |                          |                                                                                                    |
| cloud.scc.kit.edu. Domain 🛛            |             |                                              |                          |                                                                                                    |
| cmktestexchange.scc.kit.edu. Domin 12  | 0 -         | CMKTestExchange                              |                          |                                                                                                    |
| dsn.soc.kit.edu. Somin 31              |             |                                              |                          | 1     1     1     1     1     1     1     1     1     1     1     1     1     1     1     1     1     1     1     1     1     1     1     1     1     1     1     1     1     1     1     1     1     1     1     1     1     1     1     1     1     1     1     1     1     1     1     1     1     1     1     1     1     1     1     1     1     1     1     1     1     1     1     1     1     1     1     1     1     1     1     1     1     1     1     1     1     1     1     1     1     1     1     1     1     1     1     1     1     1     1     1     1     1     1     1     1     1     1     1     1     1     1     1     1     1     1     1     1     1     1     1     1     1     1     1     1     1     1     1     1     1     1     1     1     1     1     1     1     1     1     1     1     1     1     1     1     1     1     1     1     1     1     1     1     1     1     1     1     1     1     1     1     1     1     1     1     1     1     1     1     1     1     1     1     1     1     1     1     1     1     1     1     1     1     1     1     1     1     1     1     1     1     1     1     1     1     1     1     1     1     1     1     1     1     1     1     1     1     1     1     1     1     1     1     1     1     1     1     1     1     1     1     1     1     1     1     1     1     1     1     1     1     1     1     1     1     1     1     1     1     1     1     1     1     1     1     1     1     1     1     1     1     1     1     1     1     1     1     1     1     1     1     1     1     1     1     1     1     1     1     1     1     1     1     1     1     1     1     1     1     1     1     1     1     1     1     1     1     1     1     1     1     1     1     1     1     1     1     1     1     1     1     1     1     1     1     1     1     1     1     1     1     1     1     1     1     1     1     1     1     1     1     1     1     1     1     1     1     1     1     1     1     1     1     1     1     1     1     1     1     1     1     1     1     1     1     1     1     1 |
| ex13.scc.kit.edu. Densin 🔘             |             | Exchange 2013 Testdomain                     |                          | <ul> <li>••••</li> </ul>                                                                                                    |
|                                        |             |                                              |                          |                                                                                                    |

Abbildung: Neben der Bereichsübersicht gibt es nun auch die FQDN-Übersicht ('Meine FQDNs')

FQDNs und DNS-Records

Demo DNSVS: Bekanntes und Neues

Neuerungen (Zusammenfassung)

= 990

・ロト ・回ト ・ヨト・・ヨトー

Klara Mall, Rainer Steinmüller, Janis Streib - DNSVS

9. März 2018 23/31

## FQDN-Ansicht & Bereichsdomains II

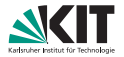

|   | tanz: TEST        | DNSVS DHCP-Leases         | NATVS+ NETDOC                       | DNSVS      | Suchbegriff                | Suchen | Erweiterte Suche   | 📰 Transaktion 🧿       | a scc-netvs-test-0002 (ITB) |
|---|-------------------|---------------------------|-------------------------------------|------------|----------------------------|--------|--------------------|-----------------------|-----------------------------|
|   |                   |                           | 700M                                |            |                            |        |                    |                       |                             |
|   | NETVS / DI        | NSVS / FQDNs / Neuen      | FQDN anlegen                        |            |                            |        |                    |                       |                             |
|   | Neuen I           | FQDN anleger              | 1                                   |            |                            |        |                    |                       |                             |
|   | DNS-FQDN-Info     | ,                         |                                     |            |                            |        |                    |                       |                             |
|   |                   |                           |                                     |            |                            |        |                    |                       |                             |
|   | FQDN-Typ          |                           |                                     |            |                            |        |                    |                       |                             |
|   | Host              |                           |                                     |            |                            |        |                    |                       | 1                           |
|   | Abbrechen         | Eingaben zurücksetzen     | FQDN in Transaktion übernehmen      |            |                            |        |                    |                       |                             |
| 1 | Instanz: test   V | ersion: 58b3fde   MOD_net | _suite.modules.dhcp_leases: 254d210 | MOD_net_su | ite.modules.dnsvs: f64b89c |        | ◇ API   賽 Fehler m | elden   Kontakt: dns- | petrieb3scc.kit.edu         |

#### Abbildung: Durch einen Klick auf '+' kann man neue FQDNs anlegen.

FQDNs und DNS-Records

Demo DNSVS: Bekanntes und Neues

Neuerungen (Zusammenfassung)

= 990

・ロト ・回ト ・ヨト ・ヨト

Klara Mall, Rainer Steinmüller, Janis Streib - DNSVS

9. März 2018 24/31

## FQDN-Ansicht & Bereichsdomains III

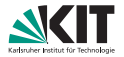

| CC Instanz: TEST  | DNSVS DHCP-Leases NATV           | S+ NETDOC                    | DNSVS Suchbegriff                    | Suchen  | Erweiterte Such    | e 📰 Transaktion 🔘     | 🛔 scc-netvs-test-l  | 0002 (ITB) -          |
|-------------------|----------------------------------|------------------------------|--------------------------------------|---------|--------------------|-----------------------|---------------------|-----------------------|
| NETVS / D         | NSVS / FQDNs / Neuen FQDN        | l anlegen                    |                                      |         |                    |                       |                     |                       |
| Neuen<br>FQDN     | FQDN anlegen                     |                              |                                      |         |                    |                       |                     |                       |
| projekt.institu   | ut.kit.test                      |                              |                                      |         |                    |                       |                     |                       |
| DNS-FQDN-Inf      | D                                |                              |                                      |         |                    |                       |                     |                       |
| Tolles Projek     | t                                |                              |                                      |         |                    |                       |                     |                       |
| FQDN-Typ          |                                  |                              |                                      |         |                    |                       |                     |                       |
| Domain            |                                  |                              |                                      |         |                    |                       |                     |                       |
| Abbrechen         | Eingaben zurücksetzen            | DN in Transaktion übernehmen |                                      |         |                    |                       |                     |                       |
| Instanz: test   \ | /ersion: 58b3fde   MOD_net_suite | modules.dhcp_leases: 254d21  | 0   MOD_net_suite.modules.dnsvs: f64 | b89c    | ◇ API   ★ Fehler i | nelden   Kontakt: dns | betriebðscc.kit.edu |                       |
|                   | Abb                              | ilduna: Hinz                 | zufügen einer                        | neuen l | Domaiı             | า.                    |                     |                       |
|                   |                                  | 5                            |                                      |         |                    |                       |                     |                       |
|                   |                                  |                              |                                      |         |                    |                       |                     |                       |
|                   |                                  |                              |                                      |         |                    |                       |                     |                       |
|                   |                                  |                              |                                      |         |                    |                       |                     |                       |
|                   |                                  |                              |                                      |         |                    |                       |                     |                       |
|                   |                                  |                              |                                      | -       |                    |                       | $\in \Xi \succ$     | ₹ <i>∽</i> <b>९</b> ( |
| Is und DNS-Red    | cords                            | Demo DNS                     | SVS: Bekanntes und Ne                | ues     |                    | Neuerung              | en (Zusamr          | menfassung)           |

Klara Mall, Rainer Steinmüller, Janis Streib - DNSVS

FQ

9. März 2018 25/31

### FQDN-Ansicht & Bereichsdomains IV

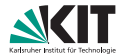

| SCC | nstanz: TEST      |                  |         |     |                                        | DNSVS         | Suchbegriff           | Suchen  |   | 📰 Tran      |                        |                             |  |
|-----|-------------------|------------------|---------|-----|----------------------------------------|---------------|-----------------------|---------|---|-------------|------------------------|-----------------------------|--|
|     | Filter & Dir      | ektwahl          |         |     | שאסייפטעיוווס ≠                        |               |                       | Akaonen | ÷ |             | FQDN An<br>'projekt.in | kgen<br>Istitut.kit.test'   |  |
|     | adtest.scc.kit.ed | J. Domain 7      |         | ŋ - | Test AD Jörg Kramer                    |               |                       | / .     |   | =           | • Bes<br>Pro           | chreibung: 'Tolles<br>jekt' |  |
|     | blackhole.scc.kit | .edu. Domain (   |         | 9 - | E-Mail Blackhole: es werden al<br>(F5) | le Mails ange | enommen und gelöscht. | /       |   | <b>X</b> Ve | rwerfen                | ✔ Anwenden                  |  |
|     | bwcloud.scc.kit.e | (du. Domain 🚹    | 9       |     |                                        |               |                       | / .     |   |             |                        |                             |  |
|     | cloud.scc.kit.edu | . Domain 0       |         |     |                                        |               |                       | / •     |   |             |                        |                             |  |
|     | cmktestexchange   | e.scc.kit.edu. ( | Jornain | 9 - | CMKTestExchange                        |               |                       | / .     |   |             |                        |                             |  |
|     | dsn.scc.kit.edu.  | Domain 31        |         |     |                                        |               |                       | / .     |   |             |                        |                             |  |

#### Abbildung: Aktion nun in Transaktion.

FQDNs und DNS-Records

Demo DNSVS: Bekanntes und Neues

Neuerungen (Zusammenfassung)

= 990

・ロト ・回ト ・ヨト ・ヨト

Klara Mall, Rainer Steinmüller, Janis Streib - DNSVS

9. März 2018 26/31

## FQDN-Ansicht & Bereichsdomains V

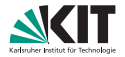

| SCC Instanz: TEST DNSVS DHCP-Leases NATVS+ NETDOC                                  | DNSVS Suchbegriff                         |                    | Transaktion 🕕 🎍 scc-netvs-test-0002 (1                     |   |
|------------------------------------------------------------------------------------|-------------------------------------------|--------------------|------------------------------------------------------------|---|
| NETVS / DNSVS / Bereiche / cs-dm2/1 / Domains                                      |                                           |                    | FODII Anlesen<br>'projekt.institut.kit.test'               |   |
| Domains für Bereich 'cs-dmz/1' be                                                  | arbeiten                                  |                    | <ul> <li>Beschreibung: foiles</li> <li>Projekt'</li> </ul> | - |
| projektinstitut.kit.test                                                           |                                           | +                  | X Verwerfen                                                |   |
| hstanz: test   Version: 56b3fde   MOD_net_suite.modules.dhcp_leases: 254d210   MOD | _net_suite modules.dnsvs: f64b89c         |                    |                                                            |   |
|                                                                                    | ◇ API   畫 Fehler melden   Kontakt: dns-bi | etrieb∂scc.kit.edu |                                                            |   |

Abbildung: In einem Bereich wird nun beispielhaft die eben erzeugte Domain zugeordnet. Dies ist nun auch als ITB möglich.

FQDNs und DNS-Records

Demo DNSVS: Bekanntes und Neues

Neuerungen (Zusammenfassung)

= nan

・ロト ・回ト ・ヨト・・ヨトー

Klara Mall, Rainer Steinmüller, Janis Streib - DNSVS

9. März 2018 27/31

## FQDN-Ansicht & Bereichsdomains VI

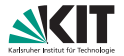

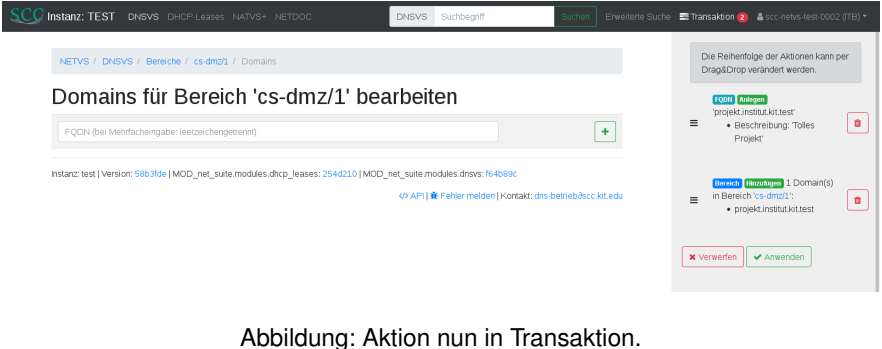

FODNs und DNS-Records

Demo DNSVS: Bekanntes und Neues 

Neuerungen (Zusammenfassung)

200 Ξ

・ロト ・回ト ・ヨト・・ヨトー

Klara Mall, Rainer Steinmüller, Janis Streib – DNSVS

9. März 2018 28/31

## FQDN-Ansicht & Bereichsdomains VII

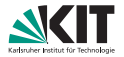

| SCC Instanz: TEST  |                                                           | DNSVS Suchbegriff                         | Suchen Erweiterte Suche 🚍 Transak | tion 💿  🛔 scc-netvs-test-0002 (ITB) 👻 |
|--------------------|-----------------------------------------------------------|-------------------------------------------|-----------------------------------|---------------------------------------|
| NETVS / D          | NSVS / Bereiche / cs-dm2/1 / Domains                      |                                           |                                   |                                       |
| Doma               | ins für Bereich 'cs-dmz/1'                                | bearbeiten                                |                                   |                                       |
| projekt.institut   | kit.test.                                                 |                                           |                                   |                                       |
| FQDN (bei          | vehrfacheingabe: leerzeichengetrennt)                     |                                           |                                   | +                                     |
| Instanz: test   Ve | rsion: 58b3fde   MOD_net_suite modules.dhcp_leases: 254d2 | 10   MOD_net_suite.modules.dnsvs: f64b89c | API   ★ Fehler melden   Konta     | akt: dns-betriebðscc.kit.edu          |

#### Abbildung: Zustand nach Anwendung.

FQDNs und DNS-Records

Demo DNSVS: Bekanntes und Neues

Neuerungen (Zusammenfassung)

= 990

・ロト ・回ト ・ヨト・・ヨトー

Klara Mall, Rainer Steinmüller, Janis Streib - DNSVS

9. März 2018 29/31

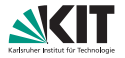

- Transaktionsplan (Änderungen werden nicht sofort aktiv)
- Filterfunktionen
- neue Record-Typen SRV und TXT (weitere entsprechend Berechtigung)
- Alle Records zu FQDN anzeigen / alle Referenzen auf Record anzeigen

= nan

## Neuerungen II

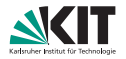

#### FQDN-Ansicht

- FQDNs anzeigen
- FQDNs anlegen (Anwendungsfall Subdomains), DB-Namenstyp (datenbankintern) kontrollieren
- FQDNs ändern (inkl. DNS-FQDN-Info)
- für IT-Beaufragte (ITB)
  - Bereichsbetreuer eintragen / ändern / löschen
  - Domains eintragen / ändern / löschen (für die Berechtigung besteht)
- Verfeinerte Suchfunktion